# Instruction Manual

### Micro Tool Interface

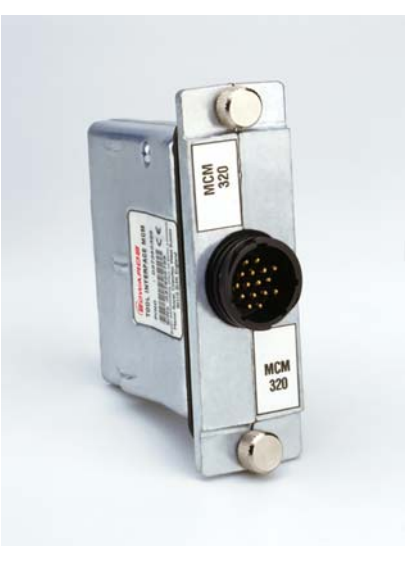

Œ

| Description            | Item Number |
|------------------------|-------------|
| SPI Micro-TIM          | D373-60-310 |
| MCM Micro-TIM          | D373-60-320 |
| TEL Micro-TIM          | D373-60-330 |
| SEMI E73 Micro-TIM     | D373-60-340 |
| LAM Alliance Micro-TIM | D373-60-350 |
| Novellus C3 Micro-TIM  | D373-60-360 |
| Hitachi Micro-TIM      | D373-60-370 |

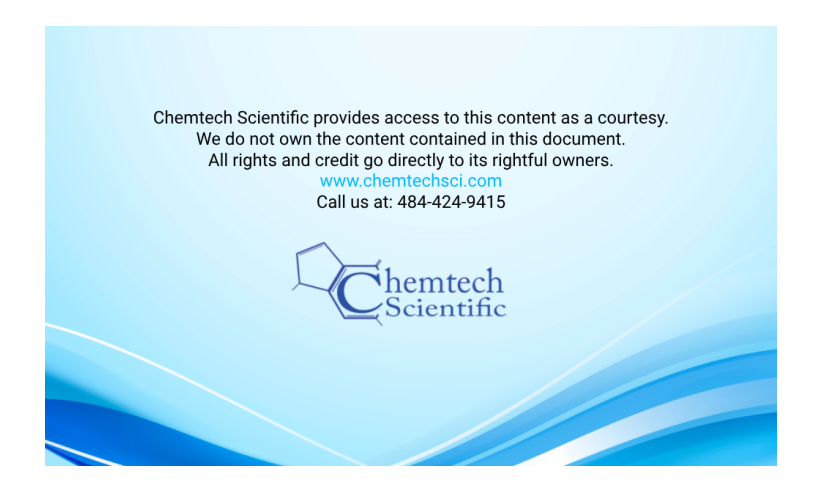

D373-60-880 Issue D Original

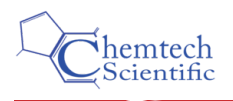

# Contents

| Sectio                                                              | on P                                                                                                    | age              |
|---------------------------------------------------------------------|----------------------------------------------------------------------------------------------------|------------------|
| 1                                                                   | INTRODUCTION                                                                                                    | 1                |
| 1.1<br>1.2<br>1.3<br>1.4                                            | Scope<br>Description<br>Pump System Connection<br>The Tool Interface Connectors                                                                                                    | 1<br>1<br>2<br>2 |
| 2                                                                   | TECHNICAL DATA                                                                                                    | 3                |
| 2.1<br>2.2<br>2.3                                                   | General<br>Electrical Data<br>Electrical Connectors                                                                                                    | 3<br>3<br>3      |
| 3                                                                   | INSTALLATION                                                                                                    | 4                |
| 3.1<br>3.2<br>3.3                                                   | Unpack and Inspect<br>Fit the Micro TIM<br>Parallel Interface Connections                                                                                                    | 4<br>4<br>4      |
| 4                                                                   | OPERATION                                                                                                    | 6                |
| 4.1<br>4.2<br>4.2.1<br>4.2.2<br>4.3<br>4.3.1<br>4.3.2<br>4.4<br>4.5 | Introduction<br>Inputs<br>Inputs (except for GXS and CXS)<br>GXS/CXS Inputs<br>Outputs<br>Outputs (except for GXS and CXS)<br>GXS/CXS outputs<br>Setpoints and Configuration Parameters<br>Take and Release Control |                  |
| 5                                                                   | MAINTENANCE                                                                                                    | 11               |
| 5.1<br>5.2                                                          | Inspect the Electrical Connections<br>Fault Finding                                                                                                    | 11<br>11         |
| 6                                                                   | STORAGE AND DISPOSAL                                                                                                    | 12               |
| 6.1<br>6.2                                                          | Storage<br>Disposal                                                                                                    | 12<br>12         |
| 7                                                                   | SPARES AND ACCESSORIES                                                                                                    | 13               |
| 7.1<br>7.2<br>7.3                                                   | Service                                                                                                    | 13<br>13<br>13   |

Micro TIM ...... 5

# Illustrations

# 6090/5400/100 M

### Page

D373-60-880 Issue D

D373-60-880 Issue D

# **Tables**

### Table

### Page

| Checklist of Items                 | 4  |
|------------------------------------|----|
| Parallel Interface Inputs          | 6  |
| GXS/CXS Parallel interface inputs  | 7  |
| Parallel Interface Outputs         | 8  |
| GXS/CXS parallel interface outputs | 9  |
| Fault Finding                      | 11 |
| Cable Back Shell Identity          | 13 |

## **Associated Publications**

### **Publication Title**

### Publication number

Vacuum Pump and Vacuum System Safety

P300-20-000

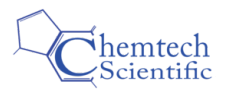

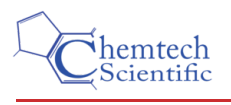

## **1** INTRODUCTION

### 1.1 Scope

This manual provides installation, operation and maintenance instructions for the Edwards Micro Tool Interface Module (Micro TIM). You must use the Micro TIM as specified in this manual.

Read this manual before you attempt to install, operate and maintain the Edwards Micro TIM. Important safety information is highlighted as WARNING and CAUTION instructions; you must obey these instructions. The use of WARNINGS and CAUTIONS is defined below.

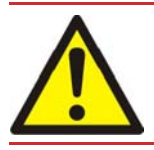

### WARNING

Warnings are given where failure to observe the instruction could result in injury or death to people.

### CAUTION

Cautions are given where failure to observe the instruction could result in damage to the equipment, associated equipment and process.

The units used throughout this manual conform to SI international system of measurement followed by imperial units in parenthesis; SI (imperial).

In accordance with the recommendations of IEC61010, the following warning symbol appears on the Micro TIM:

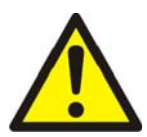

Warning - refer to accompanying documentation.

### 1.2 Description

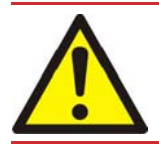

WARNING

Edwards takes no responsibility for damage or injury caused by improper use of the equipment.

There are several types of Micro TIM available, each provides different Tool Interface Connector functionality, select the interface according to your tool requirements.

All variants of the Micro TIM, allow you to control the operation and monitor the status of the pumping system through a parallel interface, connected to your process tool.

#### Note: All information sent by or received from the Micro TIM, is software derived.

On many Edwards pump systems, the Micro TIM can store any custom pump set-up for your tool. If enabled, this facility will automatically set-up an exchanged pump of the same type, providing the Micro TIM is transferred to the new pump. Further information is provided with the pump configuration tools.

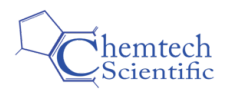

### 1.3 Pump System Connection

Refer to Figure 1. The Micro TIM is automatically connected to the pumping system by inserting it into the tool interface slot in the pump body. Refer to Section 3.2 for the installation instructions.

To avoid damaging the pump connections, it should be returned to its packaging when not inserted in the interface slot.

### CAUTION

Damage to the Micro TIM may result if connection is made to any other connector on the pumping system.

### 1.4 The Tool Interface Connectors

The Tool Interface Connectors allow you to control the operation and to monitor the status of the pumping system.

Refer to Section 2.3 for details of the connections and Section 4 for details of how to use the Tool Interface Connectors.

If the Tool Interface requires Emergency Stop connections, these are available fitted on an optional protection box, refer to the instruction manual for your pump.

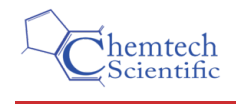

### 2 TECHNICAL DATA

### 2.1 General

Maximum mass Operating temperature range Storage temperature range Operating humidity range Maximum storage humidity Maximum operating altitude 500 g +5 to 50 °C -20 to 70 °C 10 to 90% RH at 40 °C 20 to 90% RH at 40 °C (Non Condensing) 2000 m

### 2.2 Electrical Data

| Inputs:  | Voltage                      | a.c./d.c. input signal                  |
|----------|------------------------------|-----------------------------------------|
|          | High input voltage threshold | > 20 V                                  |
|          | Low input voltage threshold  | < 5 V                                   |
|          | Volt-free contact            | Volt-free (dry) contacts                |
|          | External contact rating      | 24 V                                    |
|          | Sense current                | 5 mA                                    |
| Outputs: | Туре                         | Volt-free (dry) contacts, normally open |
|          | Rating                       | 24 V, 1 A max.                          |

### 2.3 Electrical Connectors

| SPI | 16-way CPC plug        |
|-----|------------------------|
| MCM | 16-way CPC plug        |
| TEL | 25-way 'D-type' plug   |
| E73 | 15-way 'D-type' socket |
| LAM | 25-way 'D-type' socket |
| C3  | 9-way 'D-type' plug    |
| HIT | 37-way 'D-type' plug   |

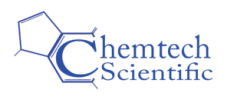

# INSTALLATION

### 3.1 Unpack and Inspect

Remove all of the packaging materials and check the Micro TIM. If the Micro TIM is damaged, notify your supplier and the carrier in writing within three days, stating the item number of the Micro TIM together with your order number and your supplier's invoice number. Do not use the Micro TIM if it is damaged.

Check that you have received the items listed in Table 1. If any item is missing, notify your supplier in writing within three days. If you will not use the Micro TIM immediately, replace any packing materials and store it in suitable conditions, as described in Section 6 of this instruction manual.

| Table | 1 - | Checklist | of Items |
|-------|-----|-----------|----------|
|-------|-----|-----------|----------|

| Quantity | Description                  | Check (✓) |
|----------|------------------------------|-----------|
| 1        | Micro TIM                    |           |
| 2        | Micro TIM Instruction Manual |           |

### 3.2 Fit the Micro TIM

Before the Micro TIM is fitted, the electrical supply to the pumping system must be isolated.

### CAUTION

The Micro TIM and the pumping system may be damaged if they are connected or disconnected while the pump is powered

The Micro TIM is fitted directly to the pumping system.

Fit the Micro TIM as follows:

- 1. If fitted, remove the blank or existing Micro TIM by releasing the captive locking screws and pulling the module out.
- 2. Offer up the Micro TIM, making sure it is the correct way up. The correct position of the serial number is shown in Figure 1. Internal plastic guides ensure the Micro TIM is correctly aligned with the connector. If a high resistance is experienced, re-check the alignment; do not use excessive force.

*Note:* When installing a Micro TIM into a Mini System Controller the serial number must face downwards.

3. Check that the sealing gasket is correctly seated and hand tighten the captive locking screws firmly to ensure a watertight seal; do not use a tool to tighten the captive locking screws.

### 3.3 Parallel Interface Connections

Note: Refer to Section 4 to determine the signals used in the parallel cable.

- 1. Make a suitable parallel cable. Refer to Section 7.3 for back shell kits if required.
- 2. Connect one end of the parallel cable to your control equipment.
- 3. Connect the other end of the parallel cable to the Micro TIM.
- *Note:* Ensure that all electrical wiring is safely secured so that people cannot trip on them. If you do not, they may cause injury to people

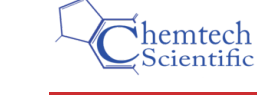

### Figure 1 - Micro TIM

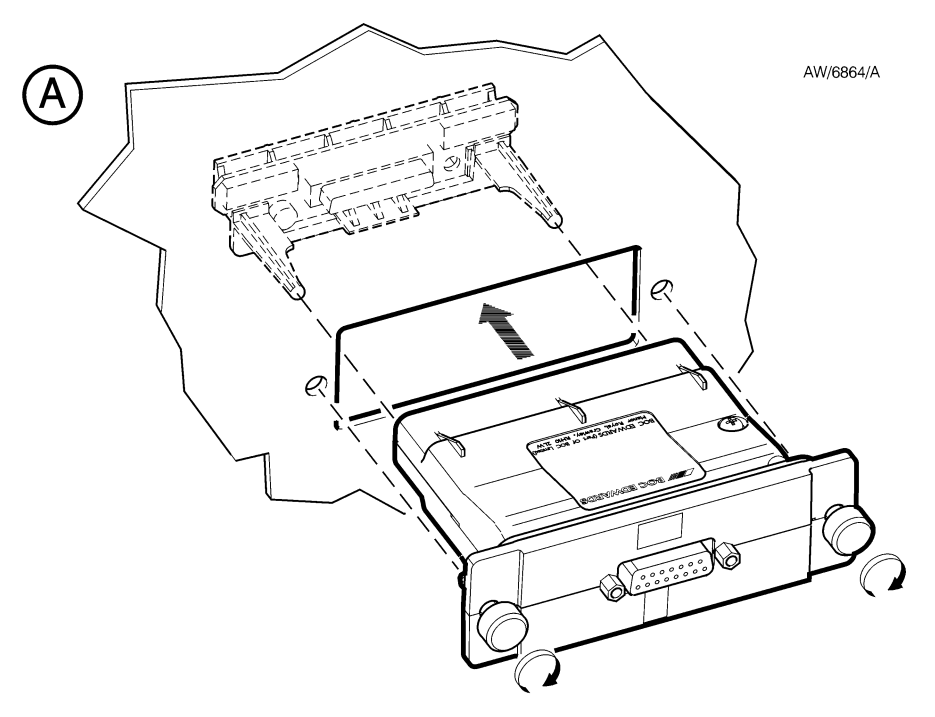

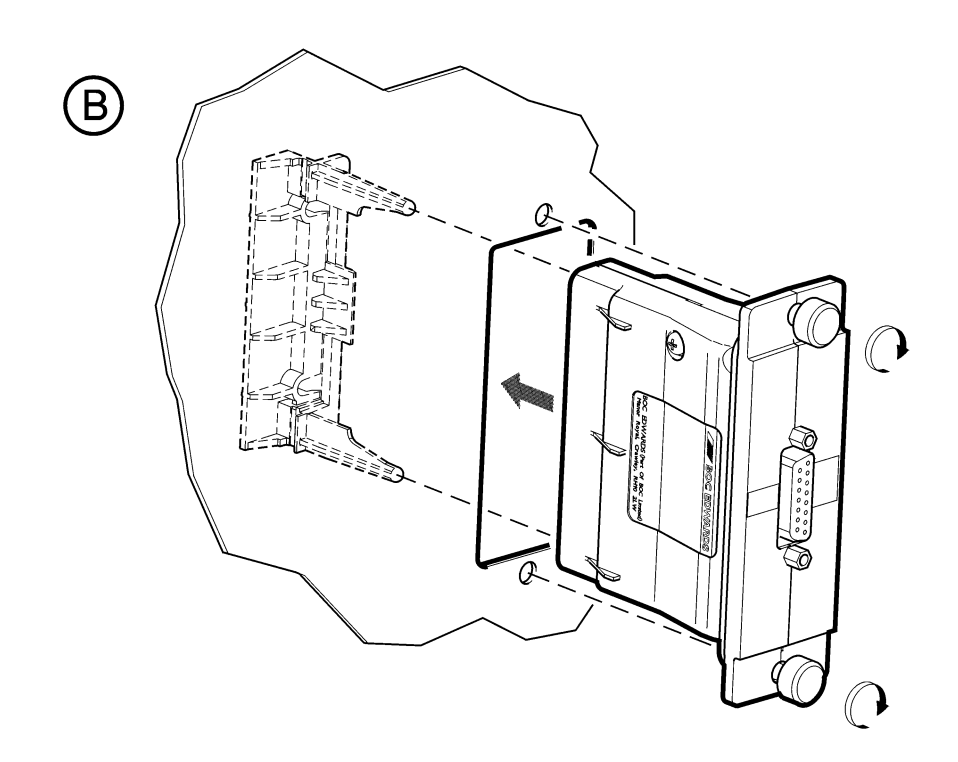

# INSTALLATION

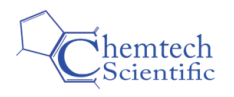

# OPERATION

### 4.1 Introduction

Use the parallel interface to monitor and control the pumping system as described in the following sub-sections. Where necessary, refer to the instruction manual supplied with your pumping system, and to the instruction manual(s) supplied with other pumping system components.

### 4.2 Inputs

### 4.2.1 Inputs (except for GXS and CXS)

Table 2 defines the default input signals to the pump system.

*Note:* At least 10 seconds must be allowed between successive set / reset inputs. Volt-free contact inputs should not be linked together.

| Function                                    | Signal type                    | Pins                                                                 | Operation                                               |
|---------------------------------------------|--------------------------------|----------------------------------------------------------------------|---------------------------------------------------------|
| Both Pumps On / Off*                        | Voltage input                  | SPI - 1 and 2<br>MCM - 1 and 2<br>LAM - 10 and 23<br>C3 - 2 and 6    | Both pumps run when voltage applied.                    |
|                                             | Volt-free contact input        | MCM - 5 and 6<br>TEL - 1 and 14<br>HIT - 7 and 26                    | Both pumps run when<br>contact closed.                  |
| Dry Pump On / Off                           | Volt-free contact input        | E73 - 1 and 9<br>HIT - 1 and 20                                      | Dry Pump runs when<br>contact closed.                   |
| Mechanical Booster On /<br>Off <sup>^</sup> | Volt-free contact input        | E73 - 2 and 10<br>HIT - 2 and 21                                     | Mechanical Booster runs when contact closed.            |
| Active Utility Control<br>(AUC)             | Voltage input                  | SPI - 5 and 6<br>MCM - 15 and 16<br>LAM - 11 and 24<br>C3 - 1 and 6  | Pump(s) set to AUC mode<br>when voltage applied.        |
|                                             | Volt-free contact input        | MCM - 13 and 14<br>TEL - 2 and 15<br>E73 - 2 and 8<br>HIT - 3 and 22 | Pump(s) set to AUC mode<br>when contact closed.         |
| Run Til Crash                               | Volt-free contact input        | TEL - 4 and 17<br>HIT - 5 and 24                                     | Pump(s) set to Run Til<br>Crash when contact<br>closed. |
| Auto / Fast Shutdown                        | Volt-free contact input        | TEL - 5 and 18<br>HIT - 6 and 25                                     | Pump(s) set to Auto<br>Shutdown when contact<br>closed. |
| Open / Close Gate Valve                     | Volt-free contact input        | TEL - 3 and 16<br>HIT - 4 and 23                                     | Gate Valve set to Open when contact closed.             |
| Speed Control                               | Variable d.c. voltage<br>input | SPI - 15 (+) and 16 (-)                                              | Pump speed reduced when voltage applied.                |

#### Table 2 - Parallel Interface Inputs

\* If a Mechanical Booster Pump has not been fitted then this function will only operate the Dry Pump.

<sup>^</sup> The Mechanical Booster Pump will not start unless the Dry Pump is on. This input is ignored if no Mechanical Booster Pump is fitted to the pumping system.

4

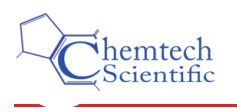

### 4.2.2 GXS/CXS Inputs

GXS/CXS should only use the MCM Micro TIM.

*Note:* At least 10 seconds must be allowed between successive set/reset inputs. Volt-free contact inputs should not be linked together.

| Channel                                                    | Function                                   | Signal type             | Pins      | Operation                                         |
|------------------------------------------------------------|--------------------------------------------|-------------------------|-----------|---------------------------------------------------|
| 1                                                          | Both Pumps On/Off *                        | Voltage input           | 1 and 2   | Both pumps run when voltage applied.              |
|                                                            |                                            | Volt-free contact input | 5 and 6   | Both pumps run when contact closed.               |
| 2 <sup>#</sup><br>(default)                                | Active Utility Control<br>(AUC)            | Voltage input           | 15 and 16 | Pump(s) set to AUC mode when voltage applied.     |
|                                                            |                                            | Volt-free contact input | 13 and 14 | Pump(s) set to AUC mode when contact closed.      |
| 2 <sup>#</sup> Mechanical Booster<br>On/Off ^ <sup>#</sup> |                                            | Voltage input           | 15 and 16 | Mechanical Booster runs when voltage applied.     |
|                                                            |                                            | Volt-free contact input | 13 and 14 | Mechanical Booster runs when contact closed.      |
| 2 #                                                        | Open/Close Isolation<br>Valve <sup>#</sup> | Voltage input           | 15 and 16 | Isolation Valve set to Open when voltage applied. |
|                                                            |                                            | Volt-free contact input | 13 and 14 | Isolation Valve set to Open when contact closed.  |
| 2 #                                                        | PID Enable/Disable                         | Voltage input           | 15 and 16 | PID enabled when voltage applied.                 |
|                                                            |                                            | Volt-free contact input | 13 and 14 | PID enabled when contact closed.                  |
| 2 #                                                        | Second Speed Enable/<br>Disable            | Voltage input           | 15 and 16 | Second speed enabled when voltage applied.        |
|                                                            |                                            | Volt-free contact input | 13 and 14 | Second speed enabled when<br>contact closed.      |

| Table 3 - | GXS/CXS | Parallel | interface | inputs |
|-----------|---------|----------|-----------|--------|
|-----------|---------|----------|-----------|--------|

\* If a Mechanical Booster Pump has not been fitted then this function will only operate the Dry Pump.

^ The Mechanical Booster Pump will not start unless the Dry Pump is on. This input is ignored if no

Mechanical Booster Pump is fitted to the pumping system.

<sup>#</sup> Options for channel 2. Only 1 can be active at a time.

### 4.3 Outputs

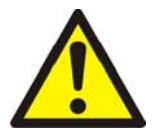

WARNING

Output information should not be used for safety critical purposes.

### 4.3.1 Outputs (except for GXS and CXS)

All output signals are volt-free contacts. Table 4 defines the default status signals output from the pump system.

*Note:* All outputs are maintained through a power loss of up to 1 second. All output contacts open if power is permanently removed.

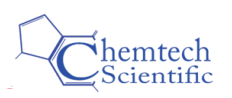

| Function                      | Pins                                                                                                    | Operation                                                                                                    |
|-------------------------------|----------------------------------------------------------------------------------------------------|----------------------------------------------------------------------------------------------------|
| Both Pumps Running            | SPI - 3 and 4<br>MCM - 3 and 4<br>TEL - 8 and 20<br>LAM - 2 and 15<br>C3 - 5 and 9<br>HIT - 19 and 37                      | Closed when pumps on.                                                                                                    |
| Dry Pump Running              | E73 - 3 and 11<br>HIT - 12 and 30                                                                                          | Closed when Dry Pump is on.                                                                                                    |
| Mechanical Booster Running    | E73 - 4 and 12<br>HIT - 13 and 31                                                                                          | Closed when Mechanical Booster is on.                                                                                                    |
| General Warning               | SPI - 7 and 8<br>MCM - 7 and 8<br>TEL - 9 and 21<br>E73 - 5 and 13<br>C3 - 4 and 8<br>HIT - 14 and 32                      | Closed when no Warning condition exists<br>(warnings to pass on to the tool are<br>selectable using the configuration handler<br>on some pumps). |
| Alarm                         | SPI - 9 and 10<br>MCM - 9 and 10<br>TEL - 10 and 22<br>E73 - 6 and 14<br>LAM - 1 and 14<br>C3 - 3 and 7<br>HIT - 15 and 33 | Closed when no Alarm condition exists<br>(alarms to pass on to the tool are<br>selectable using the configuration handler<br>on some pumps).     |
| Gas Flow Warning              | SPI - 11 and 12<br>MCM - 11 and 12<br>TEL - 11 and 23<br>HIT - 16 and 34                                                   | Closed when no Gas Purge Flow warning<br>condition exists (Closed if no gas module<br>present).                                                  |
| LAM Warning                   | LAM - 3 and 16                                                                                                    | Closed when no General or Gas Purge Flow<br>warning condition exists (warnings<br>selectable using configurations on some<br>pumps).             |
| Exhaust Pressure Warning      | TEL - 13 and 25<br>HIT - 18 and 36                                                                                         | Closed when no Exhaust Pressure warning condition exists.                                                                                        |
| Water Flow Warning            | TEL - 12 and 24<br>HIT - 17 and 35                                                                                         | Closed when no Water Flow warning condition exists.                                                                                              |
| Pump Status / Final Valve     | SPI - 13 and 14                                                                                                    | Closed when pump running and no Gas<br>Purge Flow warning exists.                                                                                |
| Remote / Local Control Status | E73 - 7 and 15                                                                                                    | Closed when remote control is available through the tool interface.                                                                              |

### Table 4 - Parallel Interface Outputs

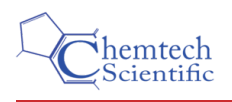

### 4.3.2 GXS/CXS outputs

GXS/CXS should only use the MCM Micro TIM.

All output signals are volt-free contacts. Table 5 defines the default status signals output from the pump system.

*Note:* All outputs are maintained through a power loss of up to 1 second. All output contacts open if power is permanently removed.

| Table 5 - GXS/C) | (S parallel ii | nterface outputs |
|------------------|----------------|------------------|
|------------------|----------------|------------------|

| Channel                   | Function                        | Pins      | Operation                                                                                                    |  |
|---------------------------|---------------------------------|-----------|----------------------------------------------------------------------------------------------------|--|
| 1                         | Dry Pump Running                | 3 and 4   | Closed when Dry Pump is on.                                                                                                    |  |
| 2                         | System Ready                    | 7 and 8   | Closed when system at temperature and no warnings present.                                                                                |  |
| 3                         | Alarm                           | 9 and 10  | Closed when no Alarm condition exists (alarms to pass<br>on to the tool are selectable using the configuration<br>handler on some pumps). |  |
| 4 <sup>#</sup><br>default | Isolation valve is open *       | 11 and 12 | Closed when valve is open. If no position switch is fitted to the valve then closed when valve is commanded to open.                      |  |
| 4 #                       | General Warning                 | 11 and 12 | Closed when no Warning condition exists (warnings to pass on to the tool are selectable using the configuration handler on some pumps).   |  |
| 4 #                       | Mechanical Booster<br>Running * | 11 and 12 | Closed when Mechanical Booster is on.                                                                                                    |  |
| 4 #                       | Nitrogen Flow Warning *         | 11 and 12 | Closed when no Nitrogen Flow warning condition exists.                                                                                    |  |
| 4 #                       | Water Flow Warning *            | 11 and 12 | Closed when no Water Flow warning condition exists.                                                                                       |  |
| 4 #                       | Exhaust Pressure<br>Warning *   | 11 and 12 | Closed when no Exhaust Pressure warning condition exists.                                                                                 |  |
| 4 #                       | Remote/Local Control<br>Status  | 11 and 12 | Closed when remote control is available through the tool interface.                                                                       |  |

\* Will only function if optional component is fitted.

<sup>#</sup> Options for channel 4. Only 1 can be active at a time.

### 4.4 Setpoints and Configuration Parameters

If your pumping system has the capability, parameter settings may be saved to memory in the Micro TIM. Whenever you switch on the pumping system, the information in the store is automatically sent to the pumping system and overwrites the setpoints already in the system.

To put new information in the store, you must download the new information from a PC, using the Single Equipment Monitor (refer to the pumping system instruction manual).

*Note:* If the Micro TIM is connected to a pumping system, setpoint information stored for another pump type will not be downloaded to the pumping system.

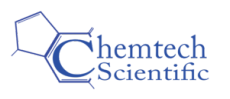

# OPERATION Once opera

### Take and Release Control

When the Micro TIM is used to control the operation of the pump, it will try to take control. Your pumping system may have additional pumping system modules that can also take control, for example manual pump start buttons on the front of the pump. The Micro TIM can only take control if no other pumping system module already has control.

Once the Micro TIM has control, no other module can operate the pumping system until it releases control. In normal operation, the parallel interface only releases control when it is used to switch off the pumping system.

*Note:* If an alarm condition occurs whilst the Micro TIM has control, it will release control. Another module may then be used to clear the alarm.

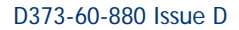

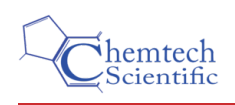

### 5 MAINTENANCE

### 5.1 Inspect the Electrical Connections

Carry out the following checks regularly when maintaining the pumping system:

- 1. Check the Micro TIM and ensure that it is securely fixed in place.
- 2. Inspect the electrical cables and check that they are not damaged and have not overheated. Repair or replace any damaged or overheated cable found.
- 3. Inspect the electrical connections and check that they are secure. Tighten any loose connections found.

### 5.2 Fault Finding

### Table 6 - Fault Finding

| Check                                    | Action                                                                                                    |
|------------------------------------------|----------------------------------------------------------------------------------------------------|
| Is the control equipment operating?      | Ensure that the electrical supply to the pumping<br>system is switched on and that the control equipment<br>is switched on.            |
| Is control available to the Micro TIM?   | Ensure that no user interfaces, such as the Pump Display Terminal, are in control.                                                     |
| Are the communications cables connected? | Ensure that the parallel cables are correctly connected to the pumping system and to the control equipment.                            |
| Are the cables wired correctly?          | Ensure that the wires of the parallel cables are<br>correctly connected to the pumping system and the<br>control equipment connectors. |

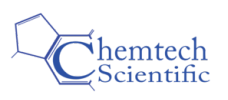

## **STORAGE AND DISPOSAL**

### Storage

Replace any protective packing materials and store the Micro TIM in clean dry conditions.

When required for use, install the Micro TIM as described in Section 3.

### 6.2 Disposal

Dispose of the Micro TIM and any other components safely in accordance with all local and national safety and environmental requirements.

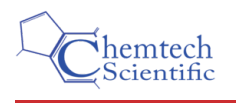

## 7 SPARES AND ACCESSORIES

### 7.1 Service

A worldwide network of Edwards Service Centres supports Edwards products. Each Service Centre offers a wide range of options including equipment decontamination; service exchange; repair; rebuild and testing to factory specifications. Equipment, which has been serviced, repaired or rebuilt, is returned with full warranty.

For more information about service options, contact your nearest Service Centre or other Edwards company

### 7.2 Spares

Order spare parts and accessories from your nearest Edwards company or distributor. When you order, please state for each part required:

- Model and Item Number of your equipment.
- Serial Number (if any).
- Item Number and description of the part.

### 7.3 Accessories

Table 7 shows the range of accessories that can be purchased.

*Note: Plug / Socket designation refers to the pins of the cable connector which mates with the Micro TIM connector.* 

### Table 7 - Cable Back Shell Identity

| Identification | Item Number | Tool Cable Connector | Back Shell Kit Item<br>Number |
|----------------|-------------|----------------------|-------------------------------|
| SPI            | D373-60-310 | CPC 16/17 Socket     | D374-20-801                   |
| MCM            | D373-60-320 | CPC 16/17 Socket     | D374-22-802                   |
| TEL            | D373-60-330 | 25w D Type Socket    | D374-20-802                   |
| E73            | D373-60-340 | 15w D Type Plug      | D374-20-803                   |
| LAM            | D373-60-350 | 25w D Type Plug      | D374-22-801                   |
| C3             | D373-60-360 | 9w D Type Socket     | D374-21-803                   |
| НІТ            | D373-60-370 | 37w D Type Socket    | D374-21-804                   |